## ICBA 図書・講習会・情報会員のお申し込み方法

お申し込みをされる商品のページを選択します。
 図書のお申し込みをされる場合は「図書販売」をクリックしてください。
 講習会のお申し込みをされる場合は「講習会」をクリックしてください。
 情報会員のお申し込みをされる場合は画面右上の「情報会員登録」をクリックしてください。

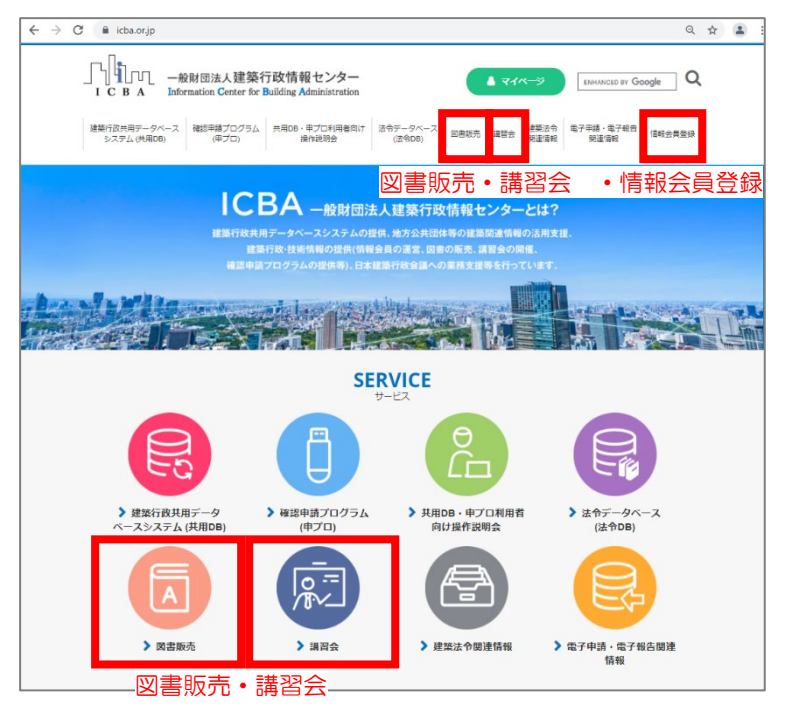

2. お申し込みをされる商品の「詳細」ボタンをクリックし詳細ページを表示します。

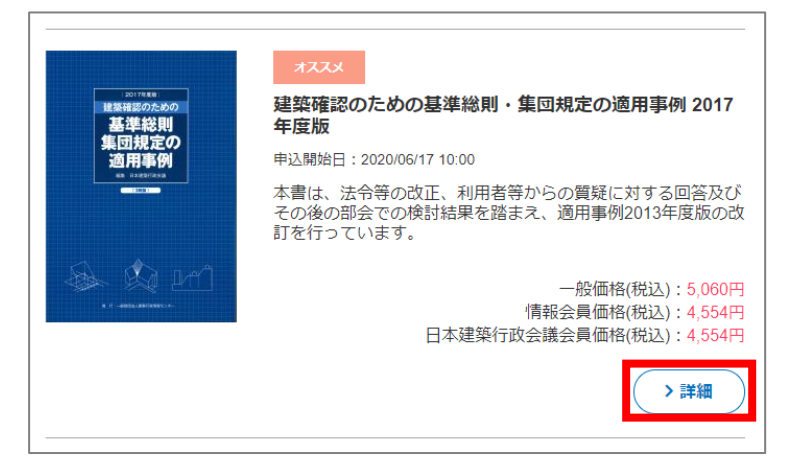

3. 商品の詳細をご確認の上、個数を入力し「申込リストに入れる」ボタンをクリックします。

| 基準総則<br>集団規定の<br>適用事例 | 建築確認のための基準総則・集団規定の適用事例 2017<br>年度版 |
|-----------------------|------------------------------------|
| AR (FORM/AN)A         | 一般価格(税込): 5,060円                   |
|                       | 情報会員価格(税込):4,554円                  |
|                       | 日本建築行政会議会員価格(税込):4,554円            |
|                       | 関連カテゴリ:<br>図書販売                    |
|                       | 申込開始日:2020/06/17 10:00             |
|                       | 在庫あり                               |
|                       | ▶ 個 数<br>1                         |
|                       | 申込リストに入れる                          |
|                       |                                    |

## 4. 申込リスト画面が表示されます。

他にも複数の商品をお申し込みされる場合は、1. ~3. の操作を繰り返してください。

|    | 情報会員の方は <u>ログイン</u> してください。<br>情報会員価格でご利用いただきたい場合は、情報会員にお申し込みいただきますようよ<br><u>格報会員のむ申以入・対編</u><br>お買い上げ商品の合計金額は「14,960円」です。現在、「送料無料」です | S願いいたしま<br>す!!   | ます。    |            |
|----|----------------------------------------------------------------------------------------------------|------------------|--------|------------|
| 削除 | 商品名                                                                                                    | 単価<br>(税抜)       | 個数     | 小計<br>(税抜) |
| 削除 | 建築確認のための基準総則・集団規定の適用事例 2017年度版<br>本書は、法令等の改正、利用者等からの質疑に対する回答及びその後の部会での検討結果を踏<br>まえ、適用事例2013年度版の改訂を行っています。                             | 4,600円<br>(一般価格) | 1      | 4,600      |
|    | クーポン番号                                                                                                    |                  |        |            |
| 削除 | 2020年版 建築物の構造関係技術基準解設書<br>平成27年刊行の「2015年版 建築物の構造関係技術基準解説書」の改訂版です。                                                                     | 9,000円<br>(一般価格) | 1      | 9,000F     |
|    |                                                                                                    | 商品               | 小計(税抜) | 13,600円    |
|    |                                                                                                    |                  | 消費税    | 1,360円     |
|    |                                                                                                    |                  | 合計     | 14,960円    |

商品の個数、合計金額を確認し、「申込手続きへ」ボタンをクリックします。

5. ログイン画面が表示されます。

情報会員・一般会員の方はメールアドレスとパスワードを入力しログインしてください。→11.へ続く 情報会員・一般会員のご登録をされる方は「会員登録をする」をクリックしてください。→6.へ続く 情報会員・一般会員のご登録を行わずに申し込みをされる方は「会員登録を行わず申込手続きへ」をクリ ックしてください。→10.へ続く

| じ イン                                                           |                                                              |
|----------------------------------------------------------------|--------------------------------------------------------------|
| ▲ 会員登録がお済の方<br>情報会員・一般会員の方は、登録されたメールアドレスとパス<br>ロードでログイン」 てください | ▲ 会員登録されていない方<br>会員登録をするとマイページをご利用いただ                        |
| <u>メールアドレス</u>                                                 | ます。<br>また、ログインするだけで、毎回お名前や住<br>などを入力することなくスムーズにご利用い<br>だけます。 |
| ロメールアドレスをコンピューターに記憶させる<br><b>バスワード</b>                         | 6.                                                           |
| <ul> <li>パスワードを忘れた方</li> <li>ログイン         「11   へ</li> </ul>   | 会員登録を行わず申込手続きへ<br>「10.                                       |
| メールアドレスを忘れた方は、                                                 |                                                              |

6. (「会員登録をする」の続き)

ICBA 会員 ご利用規約をご確認の上、「規約に同意して会員登録」をクリックしてください。

| ご利用規約                                                                                                    |   |
|----------------------------------------------------------------------------------------------------|---|
| ★ トップ > ご利用規約                                                                                                    |   |
| ICBA会員サービスをご利用の方は、利用規約の同意が必要となります。<br>下記利用規約を必ずご確認ください。<br>※ICBA会員制度の仕組みは <u>こちら</u>                                                                                                    |   |
| ICBA会員のサービス利用規約<br>一般財団法人建築行設情報センター(以下、「ICBA」という。)が運営するICBA会員の利用規約を次のとお<br>り定める。<br>(利用規約の適用)<br>第1条 ICBA会員の利用規約(以下、「利用規約」という。)を定め、この利用規約で基づきICBA会員<br>サービス(以下、「ホサービス」という。)を提供する。<br>2 本サービス利用希望着我利用規約(回答して、ホサービスの提供を受ける。<br>(会看着約)<br>第2条 ICBA会員、情報会員、一般会員、ジルマガ会員の3種別がある。<br>2 補助会員発知)のご会教以基本会に定めえたことによる。<br>3 補給会員発知(かご会教)は連絡に定めるとここによる。<br>3 補給会員の状態のご会教し連続和とする。<br>3 補給会員に提供されるサービスは以下のたとおりとする。<br>3 補給会員に提供されるサービスは以下のたとおりとする。<br>3 補給会員に提供されるサービスは以下のたとおりとする。<br>3 補給会員に提供されるサービスは以下のたとおりとする。 | • |
| ◆回意しない 規約に同意して会員登録◆                                                                                                    |   |

7. 会員登録画面が表示されます。必要事項をご記入の上、「確認ページへ」をクリックしてください。

| 会員                                                                                                    | 登録                                                       |
|----------------------------------------------------------------------------------------------------|----------------------------------------------------------|
| ご登録され;                                                                                                    | ますと、まずは一般会員(無料)となります。                                    |
| お名前 <mark>※</mark>                                                                                              | 姓 名<br>旧漢字や外字でご記入頂いた場合、当サイト内及び払込票など正確に表示されない場合<br>があります。 |
| お名前<br>(フリガ<br>ナ) <mark>※</mark>                                                                                | セイメイ                                                     |
|                                                                                                    | 1 <i>1 4</i>                                             |
| メールマ<br>ガジン送<br>付につい<br>て※                                                                                      | ○メールを受け取る<br>○受け取らない                                     |
| La constanta da constanta da constanta da constanta da constanta da constanta da constanta da constanta da cons | ₩≅ページヘ◆                                                  |

- ※ 確認ページに画面が遷移しない場合は、ご入力内容がエラー入力となっています。 ピンク色に変わっている欄の入力内容を、エラーメッセージ(赤字)に従い、再入力してください。
- 8. 会員登録確認画面が表示されます。

入力内容をご確認の上、「会員登録完了へ」をクリックしてください。

| 会員登録確認                                        |                       |
|-----------------------------------------------|-----------------------|
| 下記の内容でよろしいでしょうか?                              |                       |
| お名前※                                          | 建築 太郎                 |
| お名前(フリガナ)※                                    | ケンチク タロウ              |
|                                               |                       |
| 希望するパスワード <mark>※</mark><br>パスワードは申込手続き時に必要です | *****                 |
| パスワードを忘れた時のヒント※                               | 質問:好きな食べ物は?<br>答え:000 |
| メールマガジン送付について※                                | 受け取る                  |
|                                               | マンをクリックしてください。        |
| ◆ R2                                          | 会見登録完了へ◆              |

9. 会員登録完了ページが表示されます。「申込手続きへ」をクリックしてください。→11.へ続く

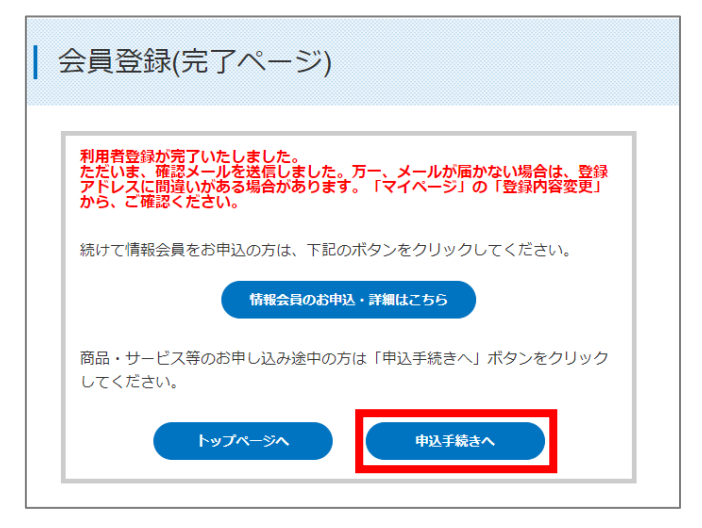

 10. (「会員登録を行わず申込手続きへ」の続き) お客様情報入力画面が表示されます。
 必要事項を記入の上、「次へ」をクリックしてください。→12. へ続く

| お客様情報                      | <b></b>                |                              |                |       |  |
|----------------------------|------------------------|------------------------------|----------------|-------|--|
| ▲ トップ > お客様情報入力            |                        |                              |                |       |  |
|                            | お届け先の指定                | お支払の指定                       | 入力内容のご確認       | ご注文完了 |  |
| 下記項目にご入力くだ;<br>入力後、一番下の「確認 | さい。「※」印は入<br>認ページへ」ボタン | 力必須項目です。<br>をクリックしてください<br>タ | ) <sub>o</sub> |       |  |
| の名前※<br>お名前(フリガナ)※         | ゼー セイ                  | オーメイ                         |                |       |  |
|                            |                        |                              |                |       |  |
| 電話番号※                      |                        |                              |                |       |  |
|                            |                        |                              | NTO A          |       |  |

11. お届け先指定画面が表示されます。

商品のお届け先のご住所を選択してください。

(情報会員のお申し込みの場合は、発送物はございません。ご住所をご確認の上、選択してください。) 「選択したお届け先に送る」ボタンをクリックしてください。

| 下記一覧。   | とりお届け先住所を選択して             | て、「躍択したお届け先に送る」ボタンをクリックしてください。                    |                 |          |
|---------|---------------------------|---------------------------------------------------|-----------------|----------|
| 一覧にご    | 希望の住所が無い場合は、              | 「新しいお届け先を追加する」より追加登録してください。                       |                 |          |
| ※最大204  | 件まで登録できます。                |                                                   |                 |          |
| 新し      | いお届け先を追加する                |                                                   |                 |          |
|         |                           |                                                   |                 |          |
| ※払込票の   | のお届け先は、次画面の 18            | お支払方法の指定」で行ってくたさい。                                |                 |          |
|         |                           |                                                   |                 |          |
| 選択      | 住所種類                      | お届け先                                              | 変更              | 削除       |
| 選択<br>• | 住所種類<br>利用者登録住所           | お届け先<br>東京都新宿区神楽坂1-15神楽坂一丁目ビル4階                   | 変更              | 削除       |
| 選択<br>〇 | 住所種類<br>利用者登録住所<br>追加登録住所 | お届け先<br>東京都新宿区神楽坂1-15神楽坂一丁目ビル4階<br>東京都新宿区神楽坂00-00 | 变更<br><u>変更</u> | 削除<br>削除 |

12. お支払い方法の指定画面が表示されます。

ご希望のお支払い方法を選択してください。

- ・クレジットカード決済
- ・払込票決済・・・「個人宛」か「法人宛」を選択し、必要事項を記載してください。
- ・銀行ネット決済(ペイジー)
- ・ATM 決済(ペイジー)

選択後、「次へ」ボタンをクリックしてください。

| お                 | 届け先の指                | 諚                  | ► đ                                       | 診支払の指定                          |                    | 入力内容のご確認               |                                         | ご注文完了                                                                                     |
|-------------------|----------------------|--------------------|-------------------------------------------|---------------------------------|--------------------|------------------------|-----------------------------------------|-------------------------------------------------------------------------------------------|
| ※サ-<br>「ク」<br>※おう | ービス開<br>ノジット<br>支払い方 | 始(申フ<br>カード<br>法の詳 | <sup>プ</sup> ロダウン<br>決済」又<br>細は <u>こち</u> | ンロード、 注<br>には「銀行オ<br>3 <u>5</u> | 去令DBの<br>、ット決演     | )閲覧)若しくは図<br>客」をおすすめし; | 書発送をカ<br>ます。                            | 急ぎご希望の方                                                                                   |
| 選択                |                      |                    |                                           |                                 | お支                 | 払方法                    |                                         |                                                                                           |
| 0                 | クレ<br>ジッ<br>ト        | <b>VIS</b><br>*.[ک | SA 🌆                                      | の                               | 。<br>最の非保          | 持化」を実現し、               | 安全性を                                    | 確保していま                                                                                    |
| ۲                 | 払込<br>票              | 2                  | LAW                                       | SON F                           | amilyMar<br>つうちょ銀行 | Seicomart              | 【そう<br>・ポプリワ<br>・スリーコ<br>・ココスト<br>・RISA | 0他のお支払い先】<br>・生活彩索<br>シン・スリーエイト<br>マン・くらしハウ:<br>ア・MMK<br>マート<br>ティストア<br>R (二菱:1320FJ取扱店) |
|                   | ⊡ å                  | 込票の                | のお届け                                      | 先・請求ら                           | ·大力欄               |                        |                                         |                                                                                           |
|                   | お届け<br>先・課<br>先区分    | +<br> 求(<br>)      | ム込票に訪<br>つ個人宛<br>※払込票の                    | 2載する宛先<br>●法人宛<br>0お届け先住        | をお選び<br>所が法人       | ください。<br>の場合は、「法人宛     | 目をお選び                                   | び下さい。                                                                                     |
| 連                 | 絡事項                  | >                  | ※払辽                                       | 三宗の境                            | 帚                  | •                      |                                         |                                                                                           |
| その                | 他連絡事                 | 項がご                | ございまし                                     | たら、これ                           | 56にご.              | 入力ください。                |                                         |                                                                                           |
|                   |                      |                    |                                           |                                 |                    |                        |                                         |                                                                                           |
| (30               | 00文字ま                | で)                 |                                           |                                 |                    |                        |                                         |                                                                                           |

13. ご入力内容のご確認画面が表示されます。ご確認の上、「次へ」をクリックしてください。

| ご入け    | カ内容のご                             | 確認                                     |                                       |                            |                       |      |      |                    |      |            |
|--------|-----------------------------------|----------------------------------------|---------------------------------------|----------------------------|-----------------------|------|------|--------------------|------|------------|
|        | お届け外                              | の指定                                    | お支払の指定                                |                            | 入力内容のご確認              |      | ご注文分 | <del>7</del> 7     |      |            |
| F記ご注文内 | 容でよろしいでしょ                         | ;うか?                                   |                                       |                            |                       |      |      |                    |      |            |
| 商品写真   |                                   |                                        | 商品名                                   |                            |                       |      |      | 単価<br>(税抜)         | 個数   | 小計<br>(税抜) |
|        | 建築確認のための<br>本書は、法令等の<br>踏まえ、適用事例2 | <u>■準総則・集団</u><br>改正、利用者等<br>2013年度版の♂ | <u>規定の適用事例</u><br>からの質疑に対<br>(訂を行っていま | <u>2017年</u><br>する回答<br>す。 | <u>変版</u><br>及びその後の部会 | そでの検 | 討結果を | 4,140円<br>(情報会員価格) | 1個   | 4,140円     |
|        |                                   |                                        |                                       |                            |                       |      |      | 商品小計               | (税抜) | 4,140円     |
|        |                                   |                                        |                                       |                            |                       |      |      | 送料                 | (税抜) | 490円       |
|        |                                   |                                        |                                       |                            |                       |      |      | ĸ                  | 肖費税  | 463円       |
|        |                                   |                                        |                                       |                            |                       |      |      |                    | 合計   | 5,093円     |
| ▼お届け先  |                                   |                                        |                                       |                            |                       |      |      |                    |      |            |
| お名前    |                                   |                                        |                                       |                            |                       |      |      |                    |      |            |
|        |                                   |                                        |                                       |                            |                       |      |      |                    |      |            |
| ▼お支払方  | 法・連絡事項                            |                                        |                                       |                            |                       |      |      |                    |      |            |
| お支払方法  |                                   | 払込票                                    |                                       |                            |                       |      |      |                    |      |            |
| 連絡事項   |                                   |                                        |                                       |                            |                       |      |      |                    |      |            |
|        |                                   |                                        | <b>◆</b> 戻る                           |                            | <b>次へ</b> →           |      |      |                    |      |            |

14. お支払い方法のご確認画面が表示されます。

クレジットカード決済の場合は、クレジットカード情報をご入力ください。 払込票決済の場合は、払込票の送付先(宛名)をご確認ください。 銀行ネット決済、ATM決済の場合は、利用者名をご確認ください。 ご注文完了ボタンをクリック後、しばらくお待ちください。

| お届                       | は先の指定 🕨 お支払の指定 🕨 入力内容のご確認 🕨 ご注文完了  |
|--------------------------|------------------------------------|
| 払込票のお届け先・請求              | 先                                  |
| 漏け先・請求先区分                | 法人                                 |
| :社名                      | 建築行政情報センター                         |
| 社名(フリガナ)                 |                                    |
| 当部署名                     | 事業部                                |
| 1当者名                     |                                    |
| 3便番号                     | 162-0825                           |
| ĒĦ                       | 東京都<br>新宿区神楽坂1-15<br>神楽坂の一丁目ピル4階   |
| 話番号                      | 03-5225-7704                       |
| 『利用いただけるコンビニ<br>うちょ銀行の種類 | ・             ・                    |
| 日、払込票をお送りします             | す。本日より14日以内にコンピニ・ゆうちょ銀行にてお支払いください。 |
| (上の内容で間違いなけれ)            | ず、下記「ご注文完了」ボタンをクリックしてください。         |

15. ご注文完了画面が表示されます。

| ご注文完                                                                          | Ţ                                                                                                    |
|-------------------------------------------------------------------------------|----------------------------------------------------------------------------------------------------|
|                                                                               | お届け先の指定  お支払の指定  入力内容のご確認  こ注文完了                                                                                                    |
| ■ATMお支払情報<br>収納機関番号:000<br>お客様番号:000<br>確認番号:0000<br>お支払明日:2021年<br>お支払方法の説明: | o o<br>o o o o<br>o7月06日<br>Ittos//www.paygent.co.jp/payment_service/way_to_pay/atm_pay-easy/                                                                            |
|                                                                               | 一般短短速人建築行政情報センター(ICBA)の商品をお申し込みい<br>ただき、ありがとうこさいました。<br>ただいま、ご注文の確認メールを详信いたしました                                                                                          |
|                                                                               | 「ここであた」としての時間なインとも回いてもなりにす。<br>万一、ご確認メールが届かない場合は、登録アドレスに間違いが<br>ある場合があります。大変お手数ではございますが、こちらの <u>お</u><br><u>間い合わせフォーム</u> からお問い合わせくださいませ。<br>今後と右ご登睡眼りますようよくしくお問い中し上げます。 |
|                                                                               | 一般財団法人建築行政情報センター(ICBA)                                                                                                    |
|                                                                               | ראידאר-אית                                                                                                    |

図書はご入金確認日から5営業日以内に発送します。情報会員はご入金確認日よりマイページから会員サ ービスをご利用いただくことができます。

- ・クレジットカード決済・・・即時決済です。
- ・払込票決済・・・翌営業日に払込票が自動発送で郵送されます。お手元に届きましたら、お近くのコン ビニエンスストアのレジ、もしくは郵便局でお支払いください。ご入金日の翌営業日 夕方にご入金確認がされます。
- ・銀行ネット決済(ペイジー)・・・ご注文完了メールの「銀行ネットお支払情報」に従い、銀行ネット決済画面 URL より、ご入金のお手続きを行ってください。
- ATM 決済(ペイジー)・・・ご注文完了メールの「ATM お支払情報」に記載のある収納機関番号、お 客様番号、確認番号を印刷し、お近くのペイジー対応 ATM でご入金のお手続きを行 ってください。